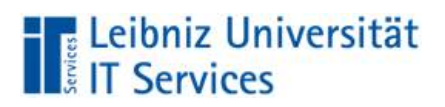

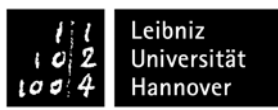

## Informationen zur Aktivierung von ArcGIS Online und Nutzung von ArcGIS Pro (click here for english translation)

Esri (Environmental Systems Research Institute, Inc.) veröffentlicht eine Reihe von sofort einsatzbereiten Karten und Apps, die als Teil von ArcGIS verfügbar sind. ArcGIS Online ist eine Mapping-Plattform, die Ihnen das Erstellen und Bearbeiten interaktiver Karten und Apps ermöglicht, die innerhalb der LUH freigegeben werden können. Die Organisationsdomäne heißt [luh-gis.maps.arcgis.com]. Berechtigt sind alle Beschäftigten und Studierenden der LUH. Die Nutzung ist kostenlos.

Voraussetzung ist die Aktivierung des WebSSO-Dienstes über <u>https://login.uni-hannover.de</u> und die Zustimmung zu den Service- und Nutzungsbedingungen.

# Anmelden in der LUH-Plattform ArcGIS Online und Installation von ArcGIS Pro

1. Rufen Sie folgende URL auf: <u>https://luh-gis.maps.arcgis.com</u>, wählen Sie Enterprise-Anmeldung mit WebSSO Login und geben Sie Ihre WebSSO-Daten ein:

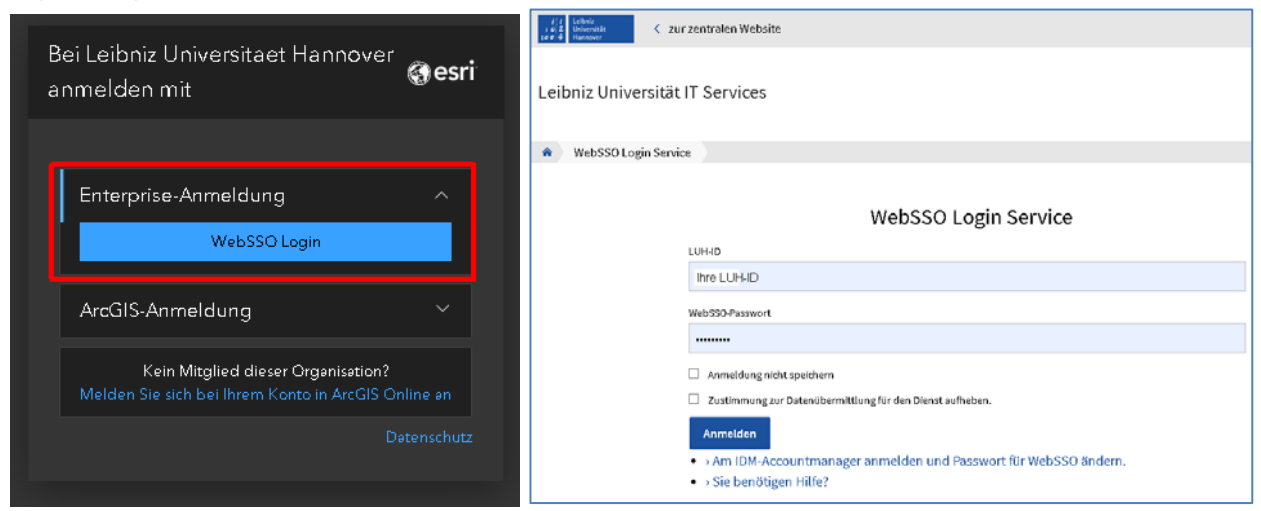

2. Lesen und bestätigen Sie die Service- und Nutzungsbedingungen:

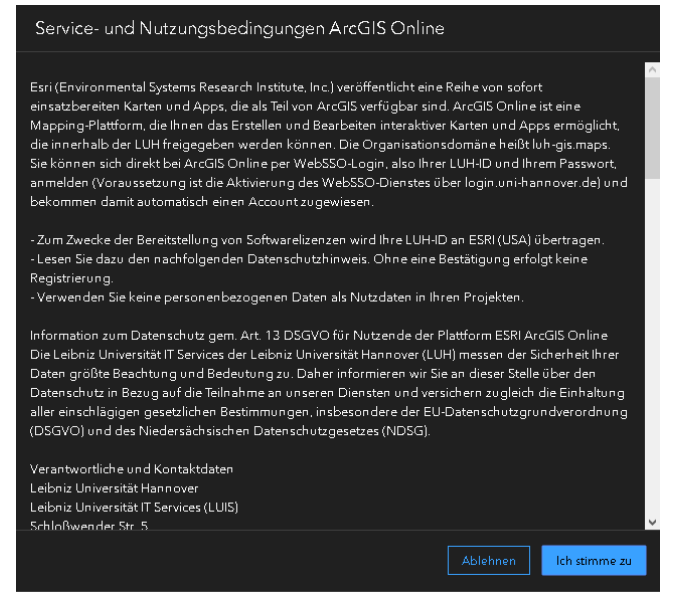

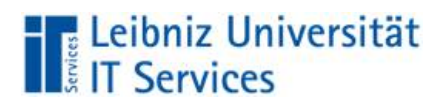

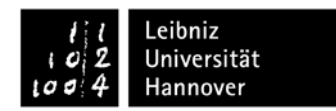

3. Ihr Account wird angelegt und die Startseite angezeigt. Rechts oben sehen Sie Ihren realen und Ihren automatisch erzeugten Benutzernamen (luh\_id\_luh\_maps):

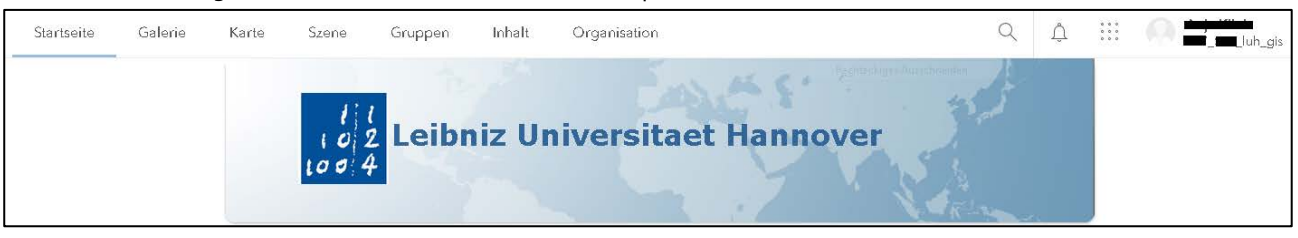

4. Klicken Sie auf Ihr Profil rechts oben und wählen Sie "Eigene Einstellungen":

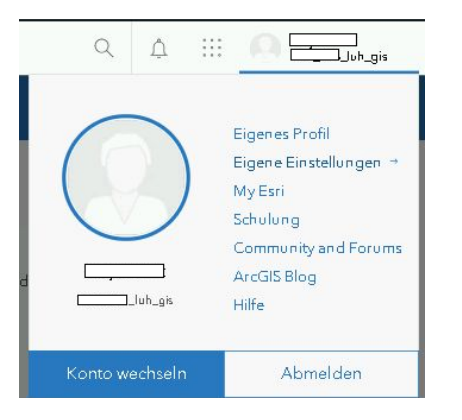

Standardmäßig werden folgende Attribute zugewiesen:

- Benutzertyp Professional Plus
- Rolle Publisher Plus
- ESRI Access
- Berechtigung zur Nutzung von ArcGIS Pro mit allen Erweiterungen
- Berechtigung zur Nutzung diverser App-Bundles

|           | 1                             |                 |
|-----------|-------------------------------|-----------------|
| Allgemein | Lizenzen                      |                 |
| Lizenzen  | Benutzertyp ①                 |                 |
|           | GIS Professional Advanced     |                 |
|           | Rolle                         |                 |
|           | Publisher ①                   |                 |
|           | Lizenzierte Produkte          | • Add-on-Lizer  |
|           | Q Lizenzierte Produkte suchen |                 |
|           | Lizenz                        |                 |
|           | > 💕 Essential Apps Bundle     |                 |
|           | > 📬 Field Apps Bundle         |                 |
|           | > 💽 Office Apps Bundle        |                 |
|           | ArcGIS Pro                    | + Herunterladen |

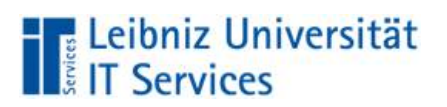

5. Zur Installation von ArcGIS Pro wählen Sie "Herunterladen" und folgen den Anweisungen:

| Allgemein<br>Lizenzen | Lizenzen<br>Benutzertye (f)<br>GIS Pro-Herunterladen                                                                                                    | ×    |
|-----------------------|----------------------------------------------------------------------------------------------------|------|
|                       | Rolle<br>Publish<br>Lizenzis<br>Q Lize<br>Lizenz<br>Lizenz                                                                                                    | :enz |
|                       | <ul> <li>Starten Sie nach Abschluss des Downloads das Installationsprogramm.</li> <li>Übersicht über Installationsprozess anzeigen 2</li> <li>Oateidetails</li> <li>Sie benötigen zusätzliche ArcGIS Pro-Downloads?</li> </ul> | :n   |

6. Nach dem Start von ArcGIS Pro werden Sie aufgefordert, sich anzumelden. Wählen Sie "Enterprise-Anmeldung" und geben luh-gis in der Maske ein:

| A | rcGIS - Anmeldung    |                         |                       |                      | х |
|---|----------------------|-------------------------|-----------------------|----------------------|---|
|   |                      | ArcGIS Pro möchte auf I | hre ArcGIS Online-Kon | todaten zugreifen. 🥐 |   |
|   |                      | Anmelden mit            |                       | () esri              |   |
|   |                      | ArcGIS-Anmeldur         | ng                    | ~                    |   |
|   |                      | Enterprise-Anmel        | dung                  | ^                    |   |
|   |                      | URL Ihrer ArcGIS-C      | Organisation          | .maps.arcgis.com     |   |
|   |                      | Diese URL speich        | nern                  |                      |   |
|   |                      |                         |                       | Weiter               |   |
|   |                      | G GitHub                | f Facebook            | G Google             |   |
|   |                      |                         |                       | Datenschutz          |   |
|   |                      |                         |                       |                      |   |
|   | ✓ Automatisch anmele | den Lizenzierungsoption | en konfigurieren      |                      |   |

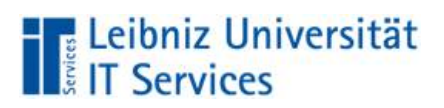

l l Leibniz 102 Universität 1004 Hannover

#### 7. Wählen Sie WebSSO Login und geben Ihre Daten ein:

| Bei Leibniz Universitaet Hannover Sesri<br>anmelden mit<br>Enterprise-Anmeldung ^<br>WebSSO Login<br>ArcGIS-Anmeldung ~<br>Detenschutz | Bei Leibniz Universitaet Hannover Cestri<br>anmelden mit<br>Enterprise-Anmeldung ^<br>WebSSO Login<br>ArcGIS-Anmeldung ~<br>Detenschutz | ArcGIS Pro möchte auf Ihre ArcGIS Online-Kontoda  | ten zugreifen. ? |
|----------------------------------------------------------------------------------------------------|----------------------------------------------------------------------------------------------------|---------------------------------------------------|------------------|
| Enterprise-Anmeldung ^<br>WebSSO Login<br>ArcGIS-Anmeldung ~<br>Datenschutz                                                            | Enterprise-Anmeldung ^<br>WebSSO Login<br>ArcGIS-Anmeldung ~<br>Detenschutz                                                             | Bei Leibniz Universitaet Hannover<br>anmelden mit | @esri            |
| WebSSO Login<br>ArcGIS-Anmeldung ~<br>Detenschutz                                                                                      | WebSSO Login<br>ArcGIS-Anmeldung ~<br>Detenschutz                                                                                       | Enterprise-Anmeldung                              | ^                |
| ArcGIS-Anmeldung<br>Datenschutz                                                                                                    | ArcGIS-Anmeldung<br>Detenschutz                                                                                                    | WebSSO Login                                      |                  |
| Datenschutz                                                                                                    | Datenschutz                                                                                                    | ArcGIS-Anmeldung                                  | ~                |
|                                                                                                    |                                                                                                    |                                                   | Datenschutz      |
|                                                                                                    |                                                                                                    |                                                   |                  |
|                                                                                                    |                                                                                                    |                                                   |                  |

8. Bestätigen Sie die Service- und Nutzungsbedingungen:

| Service- und                                                                                                    | Nutzungsbedingu                                                                                                    | ngen ArcGIS Online                                                                                                    |                               |
|----------------------------------------------------------------------------------------------------|----------------------------------------------------------------------------------------------------|----------------------------------------------------------------------------------------------------|-------------------------------|
| Esri (Environmen<br>sofort einsatzber<br>ArcGIS Online ist<br>interaktiver Karte<br>werden können. I<br>direkt bei ArcGIS<br>Passwort, anmelc<br>über login.uni-ha | tal Systems Research Inst<br>eiten Karten und Apps, d<br>eine Mapping-Plattform,<br>n und Apps ermöglicht, c<br>Die Organisationsdomän<br>Online per WebSSO-Log<br>den (Voraussetzung ist die<br>nnover.de) und bekomm | itute, Inc.) veröffentlicht eine Reihe v<br>ie als Teil von ArcGIS verfügbar sind<br>die Ihnen das Erstellen und Bearbe<br>die innerhalb der LUH freigegeben<br>e heißt luh-gis.maps. Sie können sic<br>gin, also Ihrer LUH-ID und Ihrem<br>e Aktivierung des WebSSO-Dienstes<br>en damit automatisch einen Accour | von<br>I.<br>iiten<br>:h<br>s |
| zugewiesen.                                                                                                    |                                                                                                    |                                                                                                    |                               |
| zugewiesen.                                                                                                    |                                                                                                    | Ablehnen                                                                                                    | me zu                         |

## 9. Fertig!

|                                                         | ArcGIS Pro                                                    |                                                         | ? - 🗆                                                                       |
|---------------------------------------------------------|---------------------------------------------------------------|---------------------------------------------------------|-----------------------------------------------------------------------------|
| Arc <b>GIS</b> ° Pro                                    |                                                               |                                                         | Anja<br>Leibniz Universiteet Hannovs<br>https://www.secgis.com/<br>Ahmeiden |
| Öffnen                                                  | Neu                                                           |                                                         |                                                                             |
| Zuletzt verwendete Projekte                             | Leere Vorlagen                                                | Zuletzt verwendete Vorlagen                             |                                                                             |
| Die zuletzt verwendeten Projekte werden hier angezeigt. | Karte                                                         | Die zuletzt verwendeten Vorlagen werden hier angezeigt. |                                                                             |
|                                                         | tatalog                                                       |                                                         |                                                                             |
|                                                         | Globale Szene                                                 |                                                         |                                                                             |
|                                                         | Lokale Szene                                                  |                                                         |                                                                             |
|                                                         | Ohne Vorlage beginnen<br>(sie kann später gespeichert werden) |                                                         |                                                                             |
|                                                         |                                                               |                                                         |                                                                             |
|                                                         |                                                               |                                                         |                                                                             |
| Anderes Projekt offnen                                  |                                                               | Carl Andere Projektvorlage auswahlen                    |                                                                             |
| -                                                       |                                                               | Weitere Informationen zum Erstellen von Projektvorlagen |                                                                             |

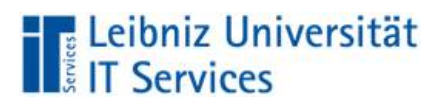

### Instructions for activating ArcGIS Online and ArcGIS Pro

Esri (Environmental Systems Research Institute, Inc.) releases a series of ready-to-use maps and apps that are available as part of ArcGIS. ArcGIS Online is a mapping platform that allows you to create and edit interactive maps and apps that can be shared within the LUH. The organization domain is [luh-gis. maps. arcgis. com]. All employees and students are entitled for free.

Requierements: The WebSSO Service needs to be activated via <u>https://login.uni-hannover.de</u> and you have to confirm the <u>Service and Use Terms</u>.

## How to create an account for ArcGIS Online and work with ArcGIS Pro

1. Go to the following URL <u>https://luh-gis.maps.arcgis.com</u>, select Enterprise login with WebSSO login and enter your WebSSO data:

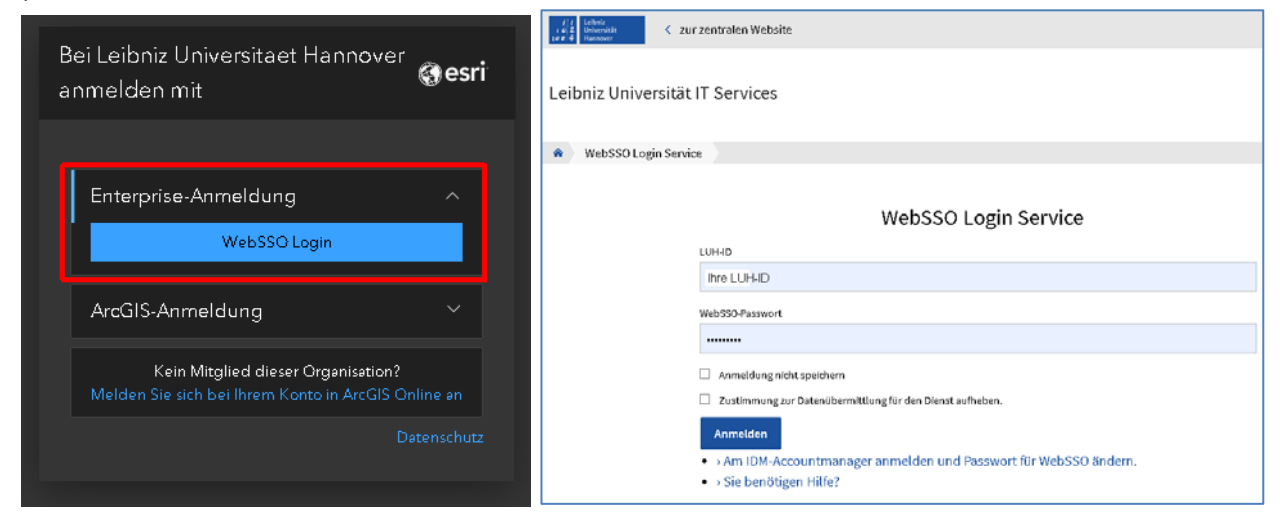

2. Read and confirm the service and use terms:

| Service- und Nutzungsbedingungen ArcGIS Online                                                                                                    |   |
|----------------------------------------------------------------------------------------------------|---|
| Esri (Environmental Systems Research Institute, Inc.) veröffentlicht eine Reihe von sofort<br>einsatzbereiten Karten und Apps, die als Teil von ArcGIS verfügbar sind. ArcGIS Online ist eine<br>Mapping-Plattform, die Ihnen das Erstellen und Bearbeiten interaktiver Karten und Appermöglicht,<br>die innerhalb der LUH freigegeben werden können. Die Organisationsdomäne heißt luh-gis maps.<br>Sie können sich direkt bei ArcGIS Online per WebSSO-Login, also Ihrer LUH+ID und Ihrem Passwort,<br>anmelden (Voraussetzung ist die Aktivierung des WebSSO-Dienstes über login.uni-hannover.de) und<br>bekommen damit automatisch einen Account zugewiesen. | ^ |
| - Zum Zwecke der Bereitstellung von Softwarelizenzen wird Ihre LUH-ID an ESRI (USA) übertragen.<br>- Lesen Sie dazu den nachfolgenden Datenschutzhinweis. Ohne eine Bestätigung erfolgt keine<br>Registrierung.<br>- Verwenden Sie keine personenbezogenen Daten als Nutzdaten in Ihren Projekten.                                                                                                    |   |
| Information zum Datenschutz gem. Art. 13 DSGVO für Nutzende der Plattform ESRI ArcGIS Online<br>Die Leibniz Universität IT Services der Leibniz Universität Hannover (LUH) messen der Sicherheit Ihrer<br>Daten größte Beachtung und Bedeutung zu. Daher informieren wir Sie an dieser Stelle über den<br>Datenschutz in Bezug auf die Teilnahme an unseren Diensten und versichern zugleich die Einhaltung<br>aller einschlägigen gesetzlichen Bestimmungen, insbesondere der EU-Datenschutzgrundverordnung<br>(DSGVO) und des Niedersächsischen Datenschutzgesetzes (NDSG).                                                                                    |   |
| Verantwortliche und Kontaktdaten<br>Leibniz Universität Hannover<br>Leibniz Universität IT Services (LUIS)<br>Schloßwender Str. 5.                                                                                                    | v |
| Ablehnen Ich stimme zu                                                                                                    |   |

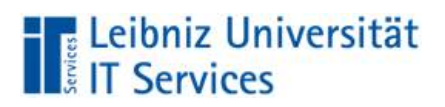

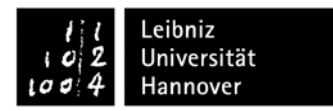

3. Your account will be created and the start page will be displayed. At the top right you can see your real and your automatically generated username (luh\_id\_luh\_maps):

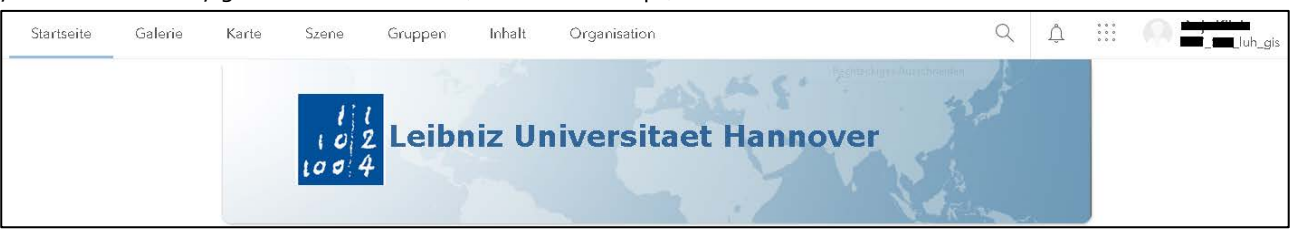

4. Click on your profile in the top right corner and select "My settings":

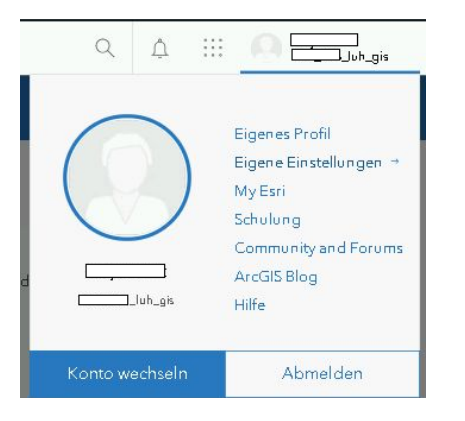

By default, the following attributes are assigned:

- User type GIS Professional Advanced
- Role Publisher
- ESRI Access
- Permission to use ArcGIS Pro with all extensions
- Authorization to use various app bundles

| Allgemein | Lizenzen                                                                                   |                |
|-----------|--------------------------------------------------------------------------------------------|----------------|
| izenzen   | Benutzertyp ①<br>GIS Professional Advanced<br>Rolle                                        |                |
|           | Publisher ()<br>Lizenzierte Produkte                                                       | • Add-on-Lizen |
|           | <ul> <li>&gt; C</li> <li>&gt; C</li> <li>&gt; C</li> <li>&gt; Field Apps Bundle</li> </ul> |                |
|           | > 📴 Office Apps Bundle                                                                     |                |

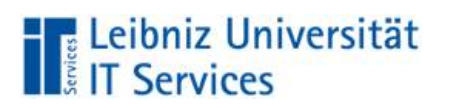

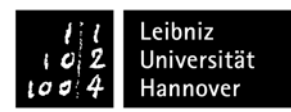

5. To install ArcGIS Pro, select "Download" and follow the instructions:

| Allgemein | Lizenzen                                                                   |      |
|-----------|----------------------------------------------------------------------------|------|
| Lizonzon  | Benutzertyp (f)<br>GIS Pro-Herunterladen                                   | ×    |
|           | Rolle<br>Publish                                                           |      |
|           | Lizenzie     Deutsch (Version 2.5)                                         | :enz |
|           | Starten Sie nach Abschluss des Downloads das Installationsprogramm.        |      |
|           | Übersicht über Installationsprozess anzeigen [2]<br>> 0]<br>> Dateidetails |      |
|           | Sie benötigen zusätzliche ArcGIS Pro-Downloads?                            | •n   |

6. After you start ArcGIS Pro, you will be prompted to sign in. Select "Enterprise login" and enter luh-gis in the mask:

| ArcGIS - Anmeldung   |                                                       |                         | х |
|----------------------|-------------------------------------------------------|-------------------------|---|
|                      | ArcGIS Pro möchte auf Ihre ArcGIS Online-Kor          | ntodaten zugreifen. 🕐   |   |
|                      | Anmelden mit<br>ArcGIS-Anmeldung                      | <b>⊚esri</b><br>∽       |   |
|                      | Enterprise-Anmeldung<br>URL Ihrer ArcGIS-Organisation | naps arcois com         |   |
|                      | Diese URL speichern                                   | Weiter                  |   |
|                      | GitHub (7) Facebook                                   | G Google<br>Datenschutz |   |
|                      |                                                       |                         |   |
| ✓ Automatisch anmele | den Lizenzierungsoptionen konfigurieren               |                         |   |

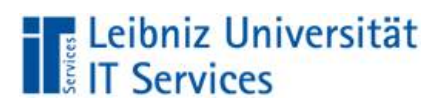

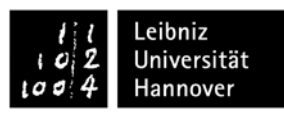

#### 7. Click WebSSO Login and enter your data:

| ArcGIS Pro möchte auf Ihre ArcGIS Online-Ko     | ntodaten zugreifen. 🤶 |
|-------------------------------------------------|-----------------------|
| Bei Leibniz Universitaet Hannov<br>anmelden mit | er <b>@esri</b>       |
| Enterprise-Anmeldung<br>WebSSO Login            | ^                     |
| ArcGIS-Anmeldung                                | ~                     |
|                                                 | Datenschutz           |

#### 8. Confirm the service and use terms:

| ArcGIS - Anmeldung                                                                                                    | × |
|----------------------------------------------------------------------------------------------------|---|
|                                                                                                    |   |
| Service- und Nutzungsbedingungen ArcGIS Online                                                                                                    |   |
| Esri (Environmental Systems Research Institute, Inc.) veröffentlicht eine Reihe von<br>sofort einsatzbereiten Karten und Apps, die als Teil von ArcGIS verfügbar sind.<br>ArcGIS Online ist eine Mapping-Plattform, die Ihnen das Erstellen und Bearbeiten<br>interaktiver Karten und Apps ermöglicht, die innerhalb der LUH freigegeben<br>werden können. Die Organisationsdomäne heißt luh-gis.maps. Sie können sich<br>direkt bei ArcGIS Online per WebSSO-Login, also Ihrer LUH-ID und Ihrem<br>Passwort, anmelden (Voraussetzung ist die Aktivierung des WebSSO-Dienstes<br>über login.uni-hannover.de) und bekommen damit automatisch einen Account<br>zugewiesen. | < |
| Ablehnen Ich stimme z                                                                                                    | u |
|                                                                                                    |   |
| ✓ Automatisch anmelden Lizenzierungsoptionen konfigurieren                                                                                                    |   |

### 9. You're done!

|                                                         | Arc6IS Pro                                                    |                                                         | ? - 🗆                                                                                |
|---------------------------------------------------------|---------------------------------------------------------------|---------------------------------------------------------|--------------------------------------------------------------------------------------|
| Arc <b>GIS</b> ® Pro                                    |                                                               |                                                         | Anja<br>Leibniz Universitaet Hannovi<br>https://www.arcgis.com/<br><u>Abrostiden</u> |
| Öffnen                                                  | Neu                                                           |                                                         |                                                                                      |
| Zuletzt verwendete Projekte                             | Leere Vorlagen                                                | Zuletzt verwendete Vorlagen                             |                                                                                      |
| Die zuletzt verwendeten Projekte werden hier angezeigt. | Karte                                                         | Die zuletzt verwendeten Vorlagen werden hier angezeigt. |                                                                                      |
|                                                         | Catalog Katalog                                               |                                                         |                                                                                      |
|                                                         | Globale Szene                                                 |                                                         |                                                                                      |
|                                                         | DA Lokale Szene                                               |                                                         |                                                                                      |
|                                                         | Ohne Vorlage beginnen<br>(sie kann später gespeichert werden) |                                                         |                                                                                      |
|                                                         |                                                               |                                                         |                                                                                      |
|                                                         |                                                               |                                                         |                                                                                      |
| 🧀 Anderes Projekt offnen                                |                                                               | 🧀 Andere Projektvorlage auswählen                       |                                                                                      |
| 🔅 Einstellungen                                         |                                                               | Weitere Informationen zum Erstellen von Projektvorlagen |                                                                                      |